# InTouch Online Payments Portal Instructions Payment for Fees Assessed to Student's InTouch Account

Website address: https://intouch.dentonisd.org

<u>Step 1</u>—Set up an account if a first time user to this portal. Click the "Click here to set your <u>NEW</u> Online Payments Portal password" button and then follow the instructions on the screen. (Returning users skip to step 2.)

| Welcome to the <b>Online Payments Portal</b> !                                                                                                    |
|----------------------------------------------------------------------------------------------------|
| The portal allows shopping, donations, and payment of your student's fines and fees.                                                                                                    |
| 1st Time Users of this Website with a DISD student (Parent / Guardian):<br>Your email address you have on file with the campus will be your user name. (This email address is used by the campus for registration notifications.)                                                                                                    |
| If your student's name is not displayed on the Your Family, screen, please verify you are using the correct email address that is on file with the campus.                                                                                                    |
| If you are using the correct email address that is on file with the campus or you are unsure of the email address on file with the campus, please send an email to<br>InTouchAdministrator@dentonisd.org with an explanation of the issue, the student's name, and the student's ID number. Emails sent to<br>InTouchAdministrator@dentonisd.org are read and answered during regular district office hours. |
| This new Online Payments Portal password will not alter your HAC password.<br>Click here to set your <u>NEW</u> Online Payments Portal password First time users <u>with</u> a student at Denton ISD                                                                                                    |
| Please allow up to 24 hours after giving the campus your email address before you attempt to log in.                                                                                                    |
|                                                                                                    |
| 1st Time Guest/Community Users:                                                                                                    |
| You will need to set up a user name and password.                                                                                                    |
| Click here to create a guest user name and password                                                                                                    |
| Please note: You will need to keep your user name and password if you intend to visit this site in the future to make additional purchases.                                                                                                    |
|                                                                                                    |

<u>Step 2</u>—Log into the portal with your user name and password. Your user name will be either the email address you have on file with the district or the Student ID number. If you need to reset your password, follow the instructions as noted on the screen.

| Returning Users:<br>Your user name below will be one of the following:                                                        |                                         |                             |
|----------------------------------------------------------------------------------------------------|-----------------------------------------|-----------------------------|
| <ul> <li>Your email address you have on file with the district</li> <li>Student ID number</li> <li>Guest user name</li> </ul> |                                         |                             |
| User Name                                                                                                    | User Name                               |                             |
| Password                                                                                                    | Password                                |                             |
|                                                                                                    | Sign in                                 |                             |
| If you need to reset your password, please CLICK HERE t                                                                       | o have a password reset email sent to y | your email address on file. |
| Please click "Help" below, if you have trouble                                                                                | e logging in or questions regarding you | ir transaction.             |

<u>Step 3</u>—Select the person you would like to shop for from the list on the screen. (If you do not see the student's name on the screen, please see the note at the bottom of page 2.)

| Your Family              |                                          | <u>Contact Us</u>               | 🛒 <u>Checko</u> i |
|--------------------------|------------------------------------------|---------------------------------|-------------------|
| Select the person's name | Who are you shopping for?                | Grade 12                        |                   |
| ¢                        | 2020   1307 N. Locust St., Denton, TX 76 | 201   Terms & Conditions   Help |                   |

#### Step 4—Click the Red "View" button.

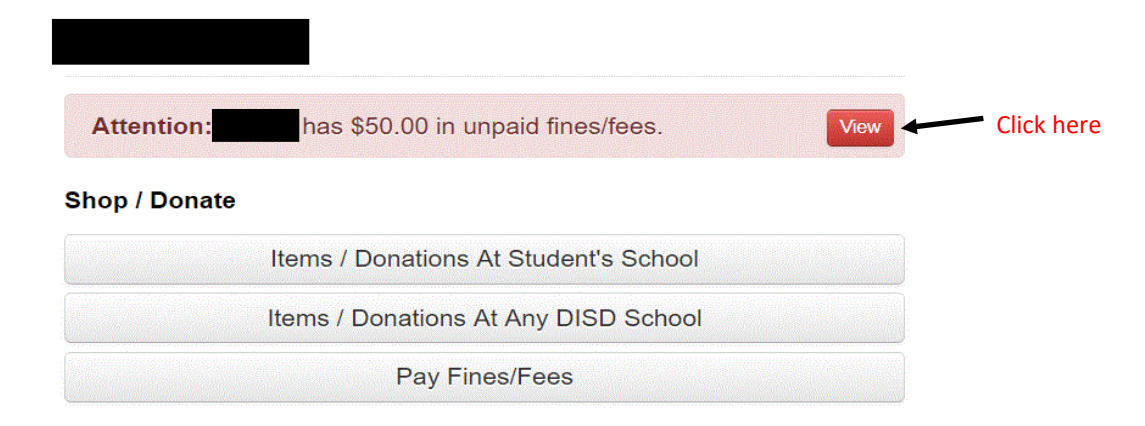

## Step 5—Click the box or boxes to pay the fee or fine and then click on the "Pay Selected Fines/Fees" button.

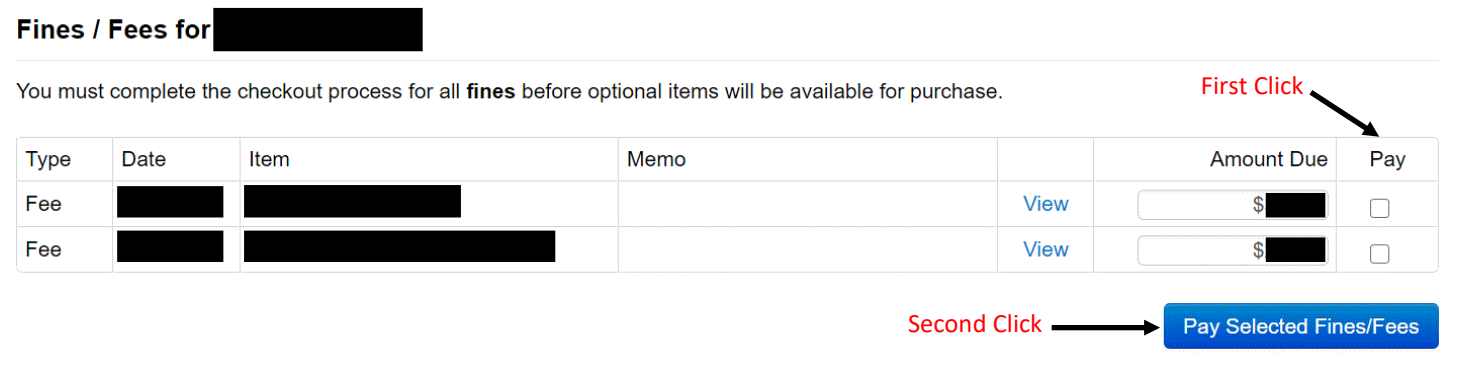

## <u>Step 6</u>—If everything appears correct in your cart, click the "Checkout" button.

## Your Cart

| Customer                | Item                                    |              |     | Price             |            |
|-------------------------|-----------------------------------------|--------------|-----|-------------------|------------|
|                         |                                         |              |     | \$                | Remove     |
|                         |                                         |              |     | \$                | Remove     |
|                         |                                         | Subto        | tal | \$                |            |
|                         |                                         | Tax (0.00    | %)  | \$                |            |
|                         |                                         | Processing F | ee  | \$0.00            |            |
|                         |                                         | Тс           | tal | \$                | Click here |
|                         |                                         |              |     |                   | Į          |
|                         |                                         |              |     | Continue Shopping | Checkout   |
| Step 7—Enter payment in | formation and click the "Pay Now" butto | n.           |     |                   |            |
|                         | Pay Now                                 | Click here   |     |                   |            |

Step 8—If you would like to view your receipt, click the My Family or Home link in the upper left hand corner of your screen. Select the student's name. Click on the "Purchase History" button or the "Reprint Receipts" button to view your transaction.

Pay Now

Note: If you are unable to sign in or see your student's name in the Online Payments Portal, please send an email to InTouchAdministrator@dentonisd.org with an explanation of the issue, the student's name, and the student's ID number. Emails sent to InTouchAdministrator@dentonisd.org are read and answered during regular district office hours.